YMHE MKIV V.2.0 technical seminar 2007

## Review of Previous Seminar

- 1. Overall diagram
- 2.Boot up sequence
- 3. Tools for servicing

YCJ E.P.S.D. (CS planning div.) Yokoyama Sep.27

#### Overall Diagram

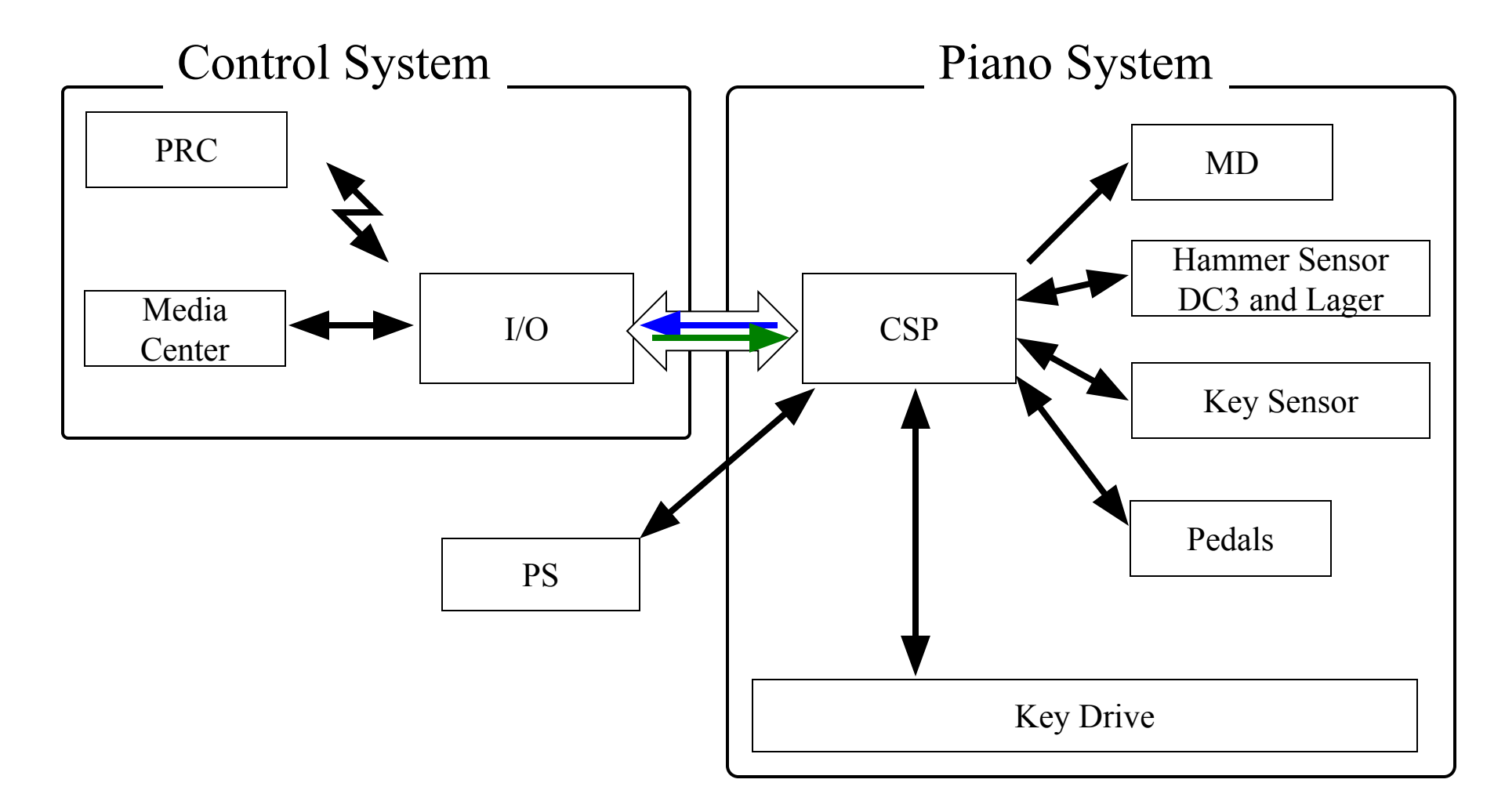

#### Record Flow Chart

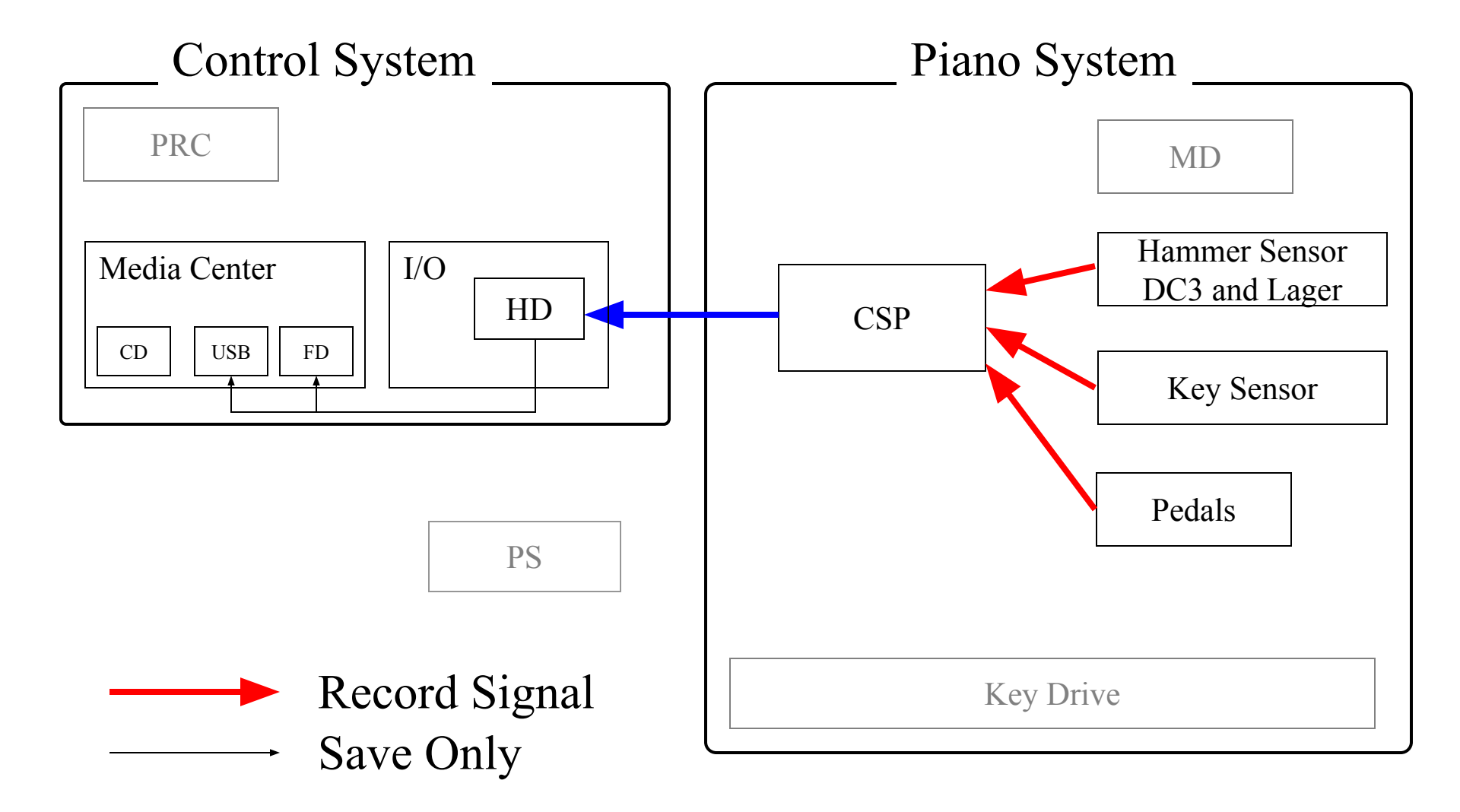

#### Playback Flow Chart

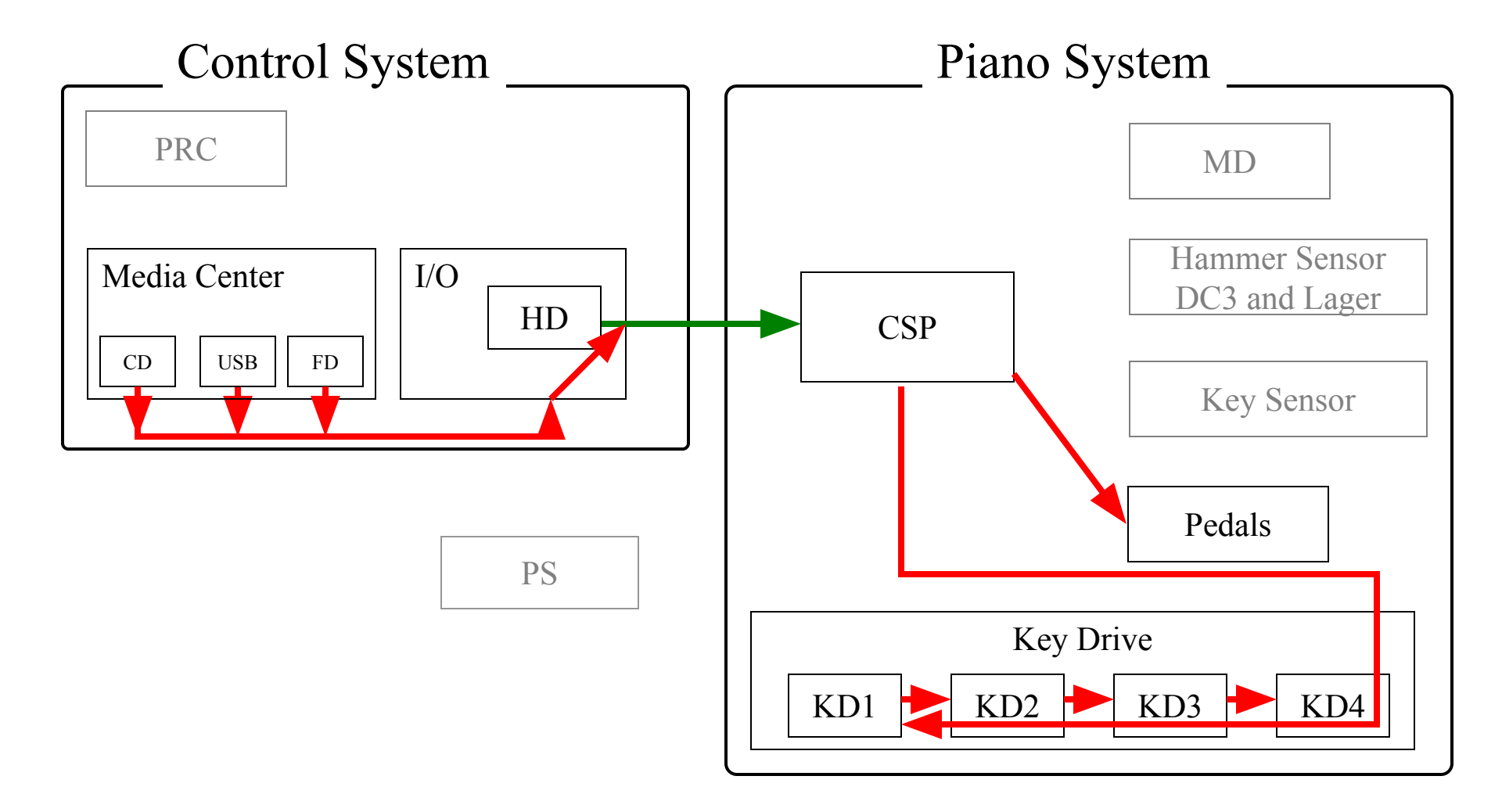

## Quiet Mode Flow Chart

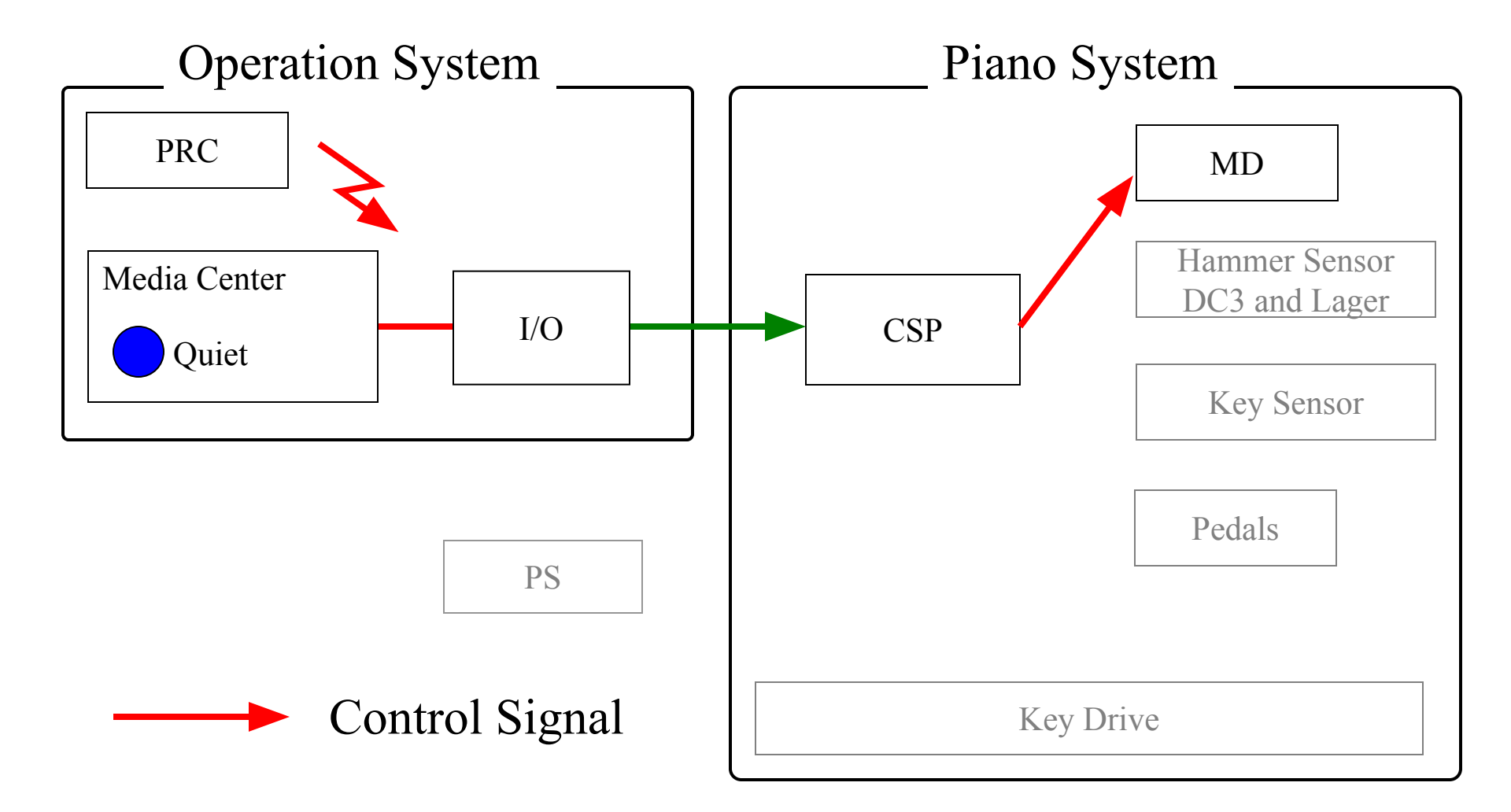

#### Boot up Sequence

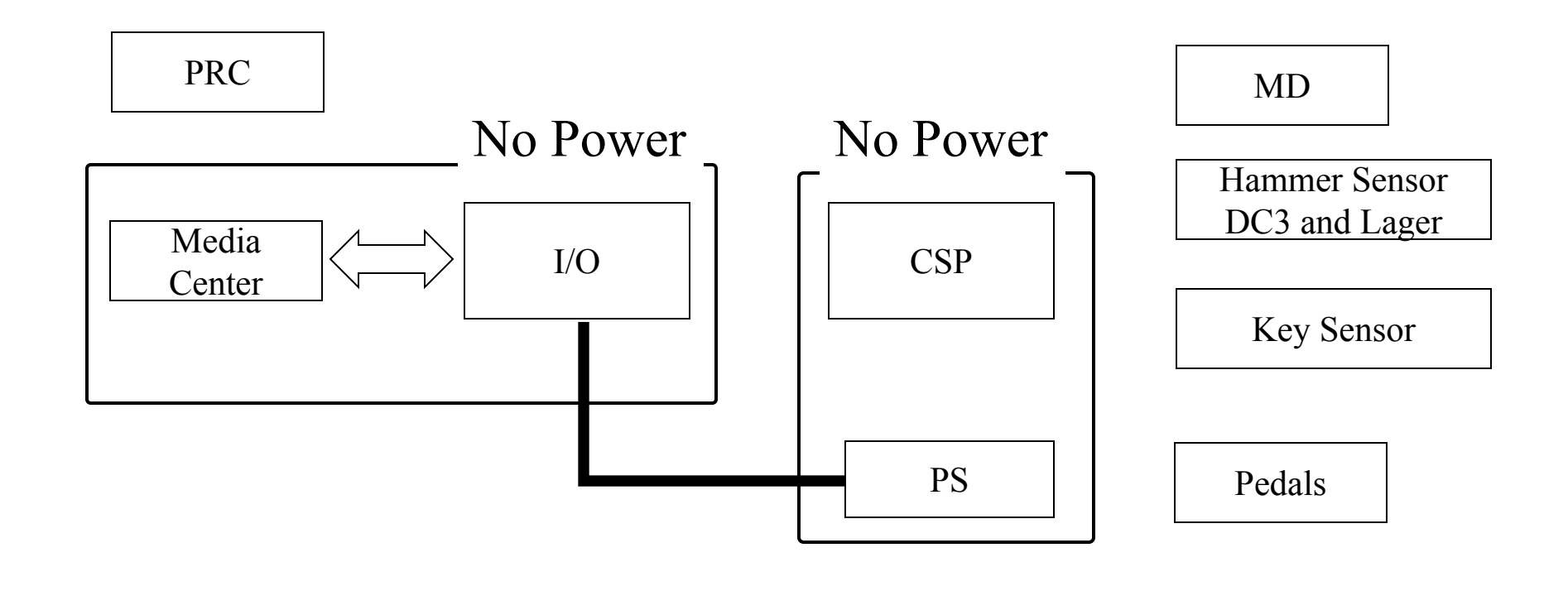

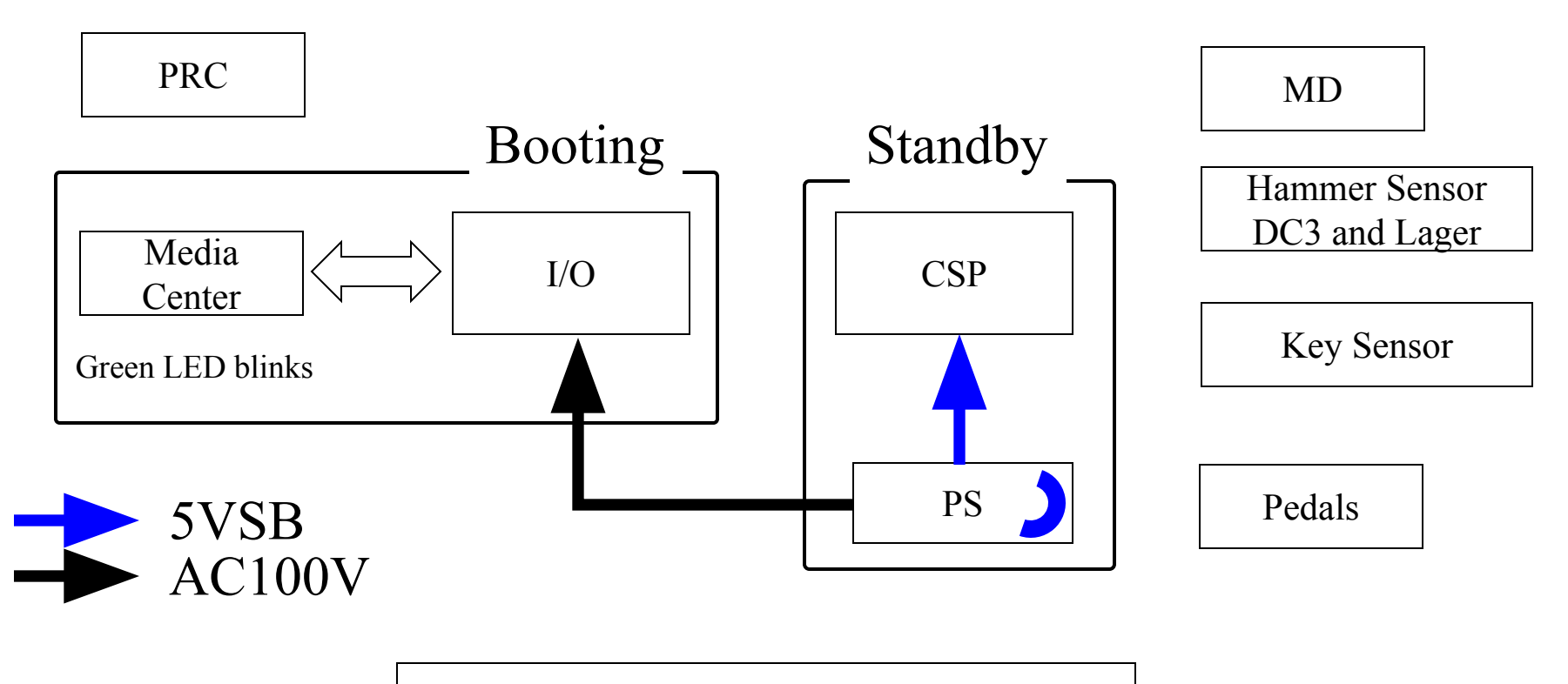

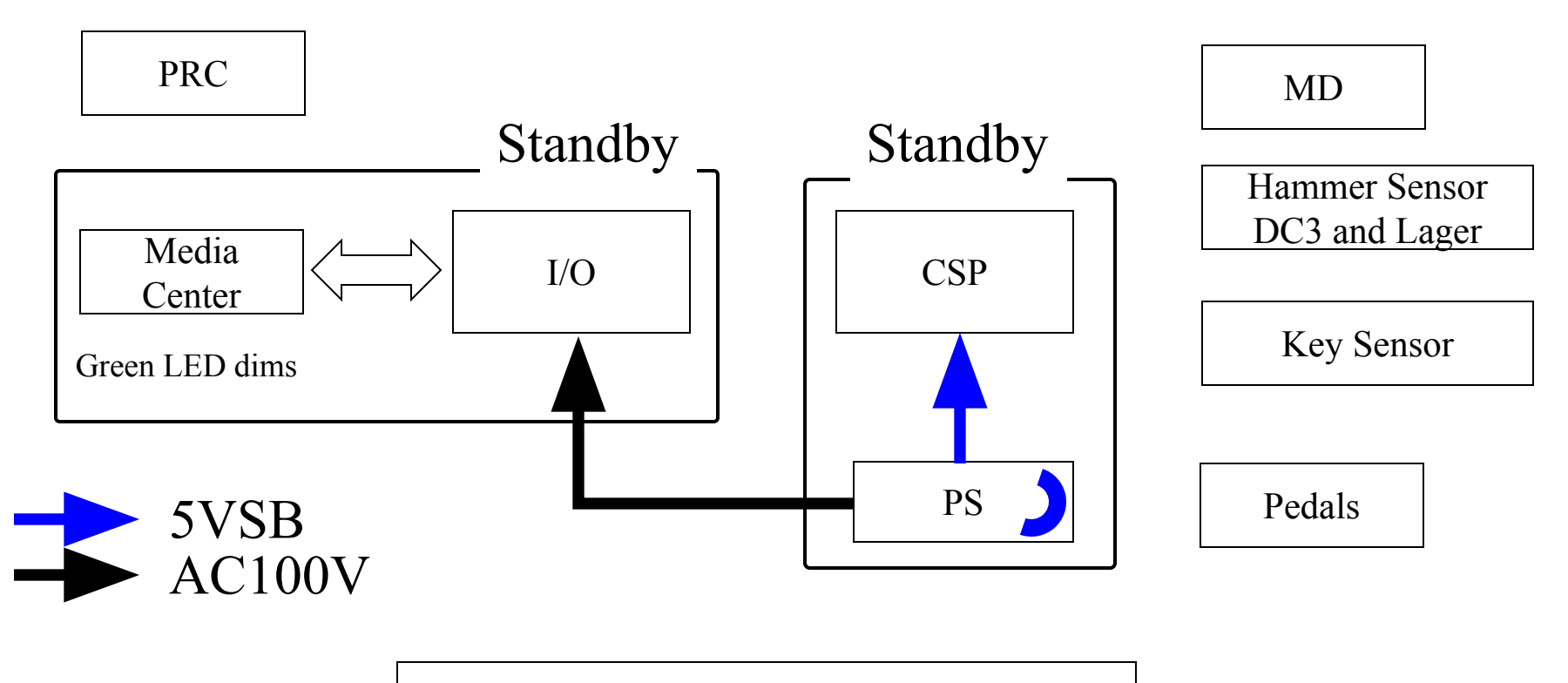

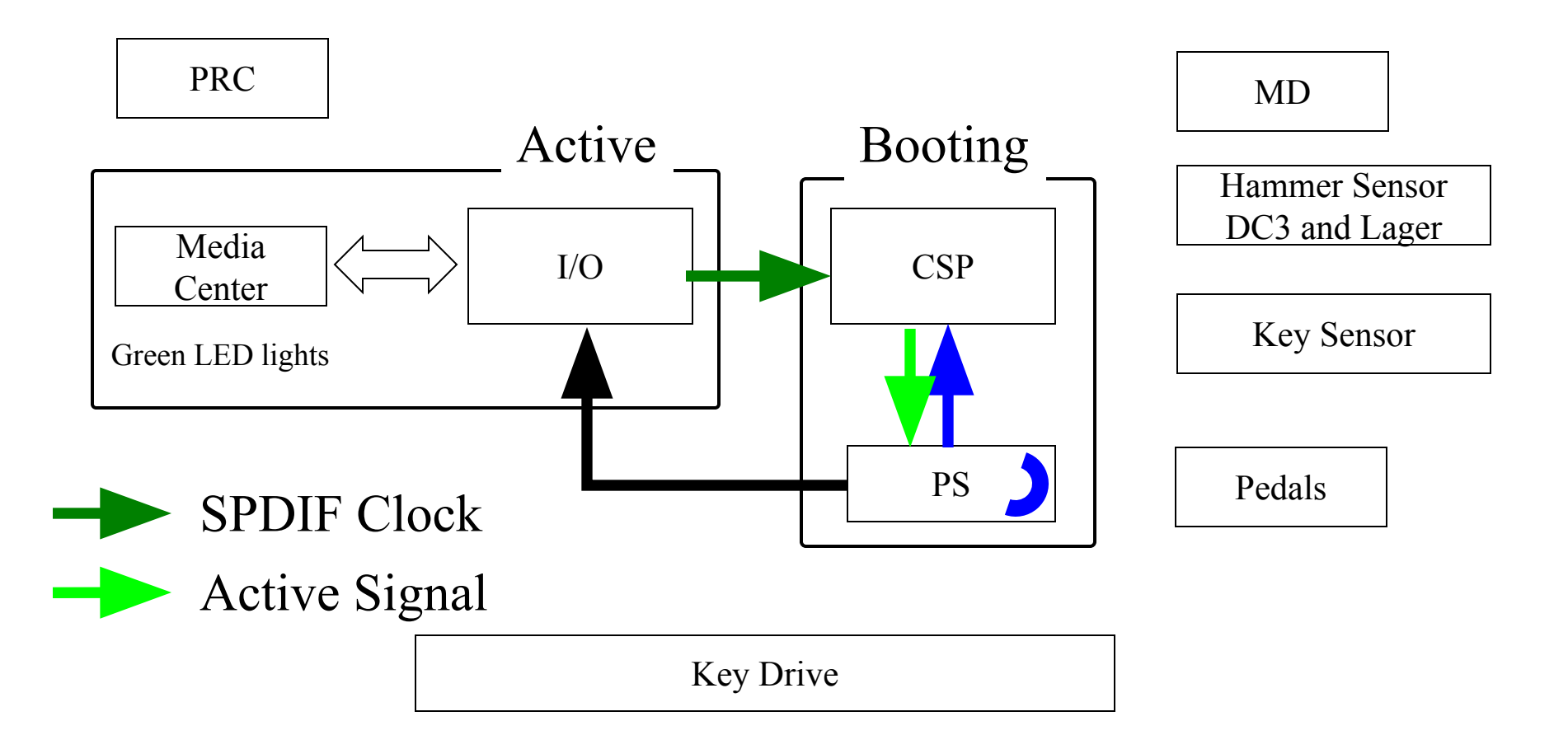

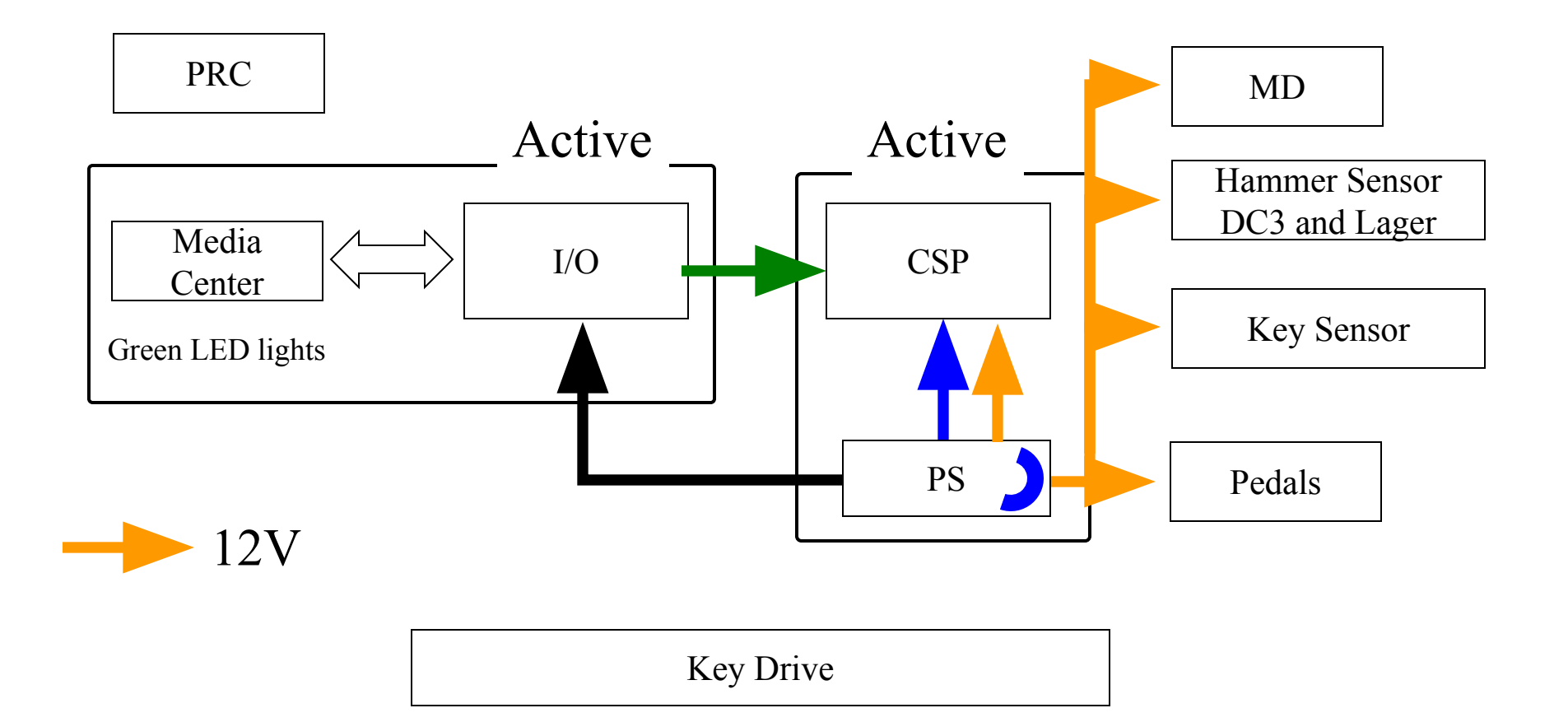

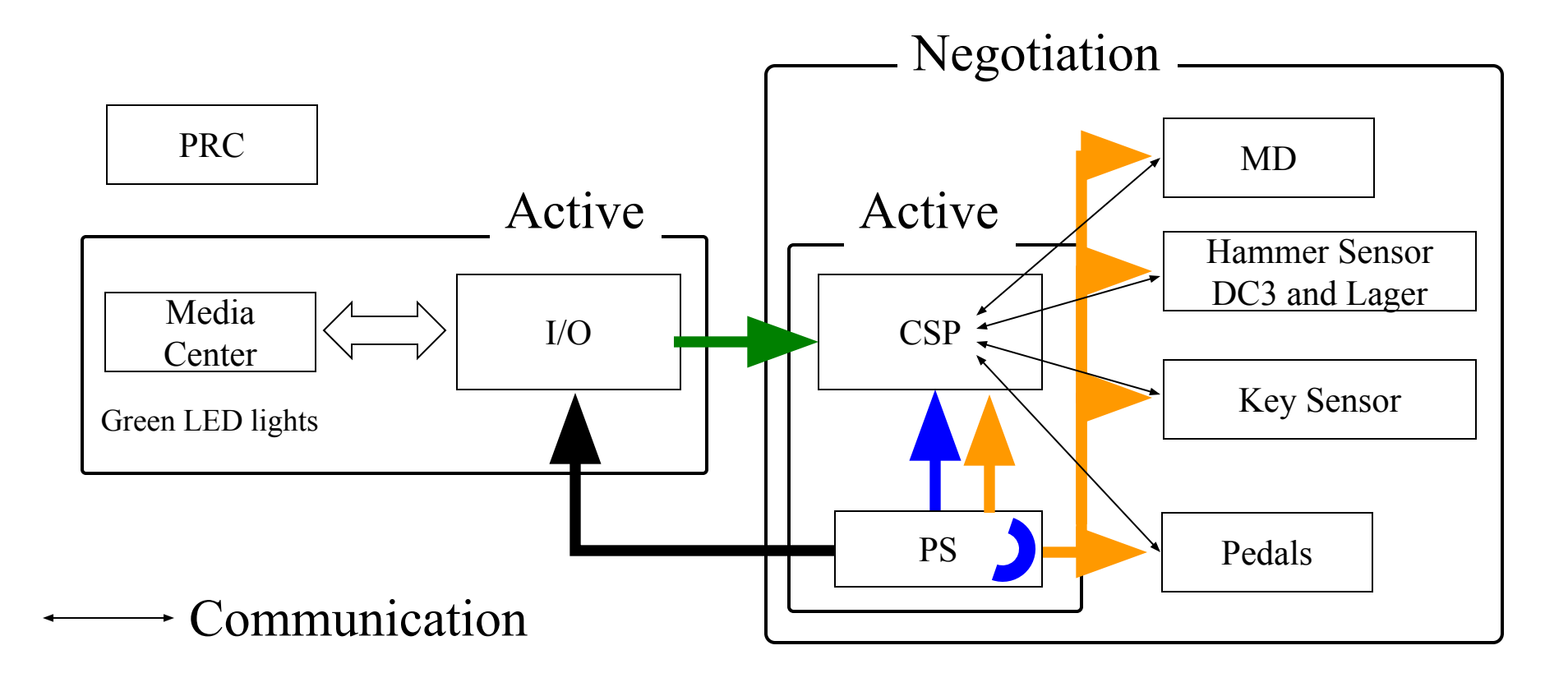

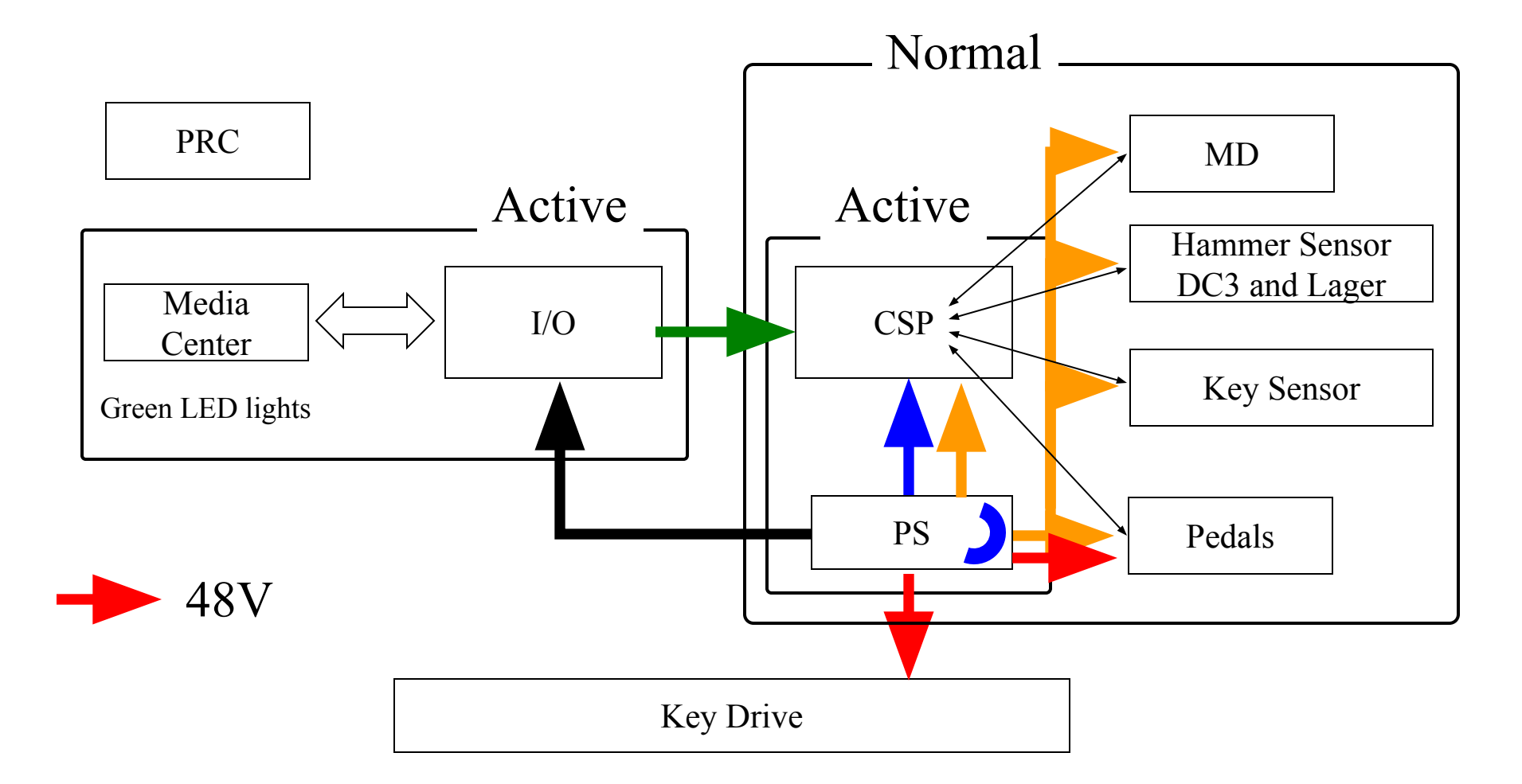

## Tools for Servicing

Maintenance Mode
 LED Diagnostics
 Start up Message of I/O Center

#### How to Enter Maintenance Mode

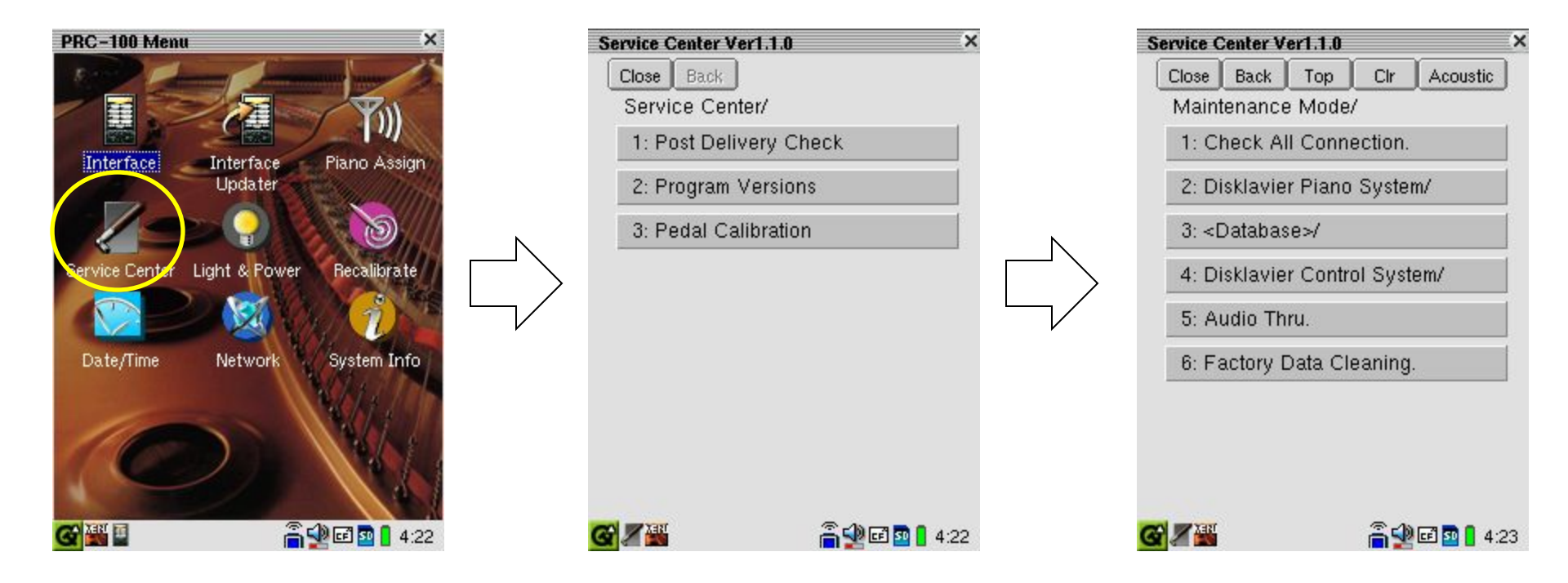

Press and hold keys [D], [M], and [P] in sequence within a second.

## Important Maintenance Mode

| Service Center Ver1.1.0                                                                                                    | Service Center Ver1.1.0 ×                                                                                                    | Service Center Ver1.1.0                                                   |
|----------------------------------------------------------------------------------------------------|----------------------------------------------------------------------------------------------------|---------------------------------------------------------------------------|
| Close Back                                                                                                    | Close Back Top Clr Acoustic                                                                                                    | Close Back Top Clr Acoustic                                               |
| Service Center/                                                                                                    | Maintenance Mode/                                                                                                    | Disklavier Control System/                                                |
| 1: Post Delivery Check                                                                                                    | 1: Check All Connection.                                                                                                    | 1: Controller Testmode.                                                   |
| 2: Program Versions                                                                                                    | 2: Disklavier Piano System/                                                                                                    | 2: Controller I/O Check.                                                  |
| 3: Pedal Calibration                                                                                                    | 3: <database>/</database>                                                                                                    | 3: Controller Test Play.                                                  |
|                                                                                                    | 4: Disklavier Control System/                                                                                                    |                                                                           |
|                                                                                                    | 5: Audio Thru.                                                                                                    |                                                                           |
|                                                                                                    | 6: Factory Data Cleaning.                                                                                                    |                                                                           |
| Service Center Ver1.1.0 ×                                                                                                    | Service Center Ver1.1.0                                                                                                    | Service Center Ver1.1.0                                                   |
| Close Back Top Clr Acoustic                                                                                                    | Close Back Top Clr Acoustic                                                                                                    | Close Back Top Clr Acoustic                                               |
| [System version ]                                                                                                    | All Connection Check                                                                                                    |                                                                           |
| CSP Ver 1.12 (20070718)<br>LOADER Ver 1.00<br>FLASH In/Out Ver 1.01<br>HS-M4 Ver 1.00<br>PSMK4P5 1.22<br>DIR-Ver 1.10<br>MDMK4MD 1.20<br>PDL-MK4PD 1.30<br>PDS-MK4PD 1.30<br>Key table ver. : 0 | Image: Constant of the second of the second of the seco | I: Motherboard and Mediacenter Synthesizer card Audio process card q: End |
|                                                                                                    |                                                                                                    |                                                                           |
|                                                                                                    |                                                                                                    |                                                                           |

#### Failure Diagnostics Using LED

1.PS Unit
 2.CSP Unit

## LED on the PS Unit

| Ref No.     | Printed    | What                              | Normal                                                                                                    |  |
|-------------|------------|-----------------------------------|----------------------------------------------------------------------------------------------------|--|
| LD10<br>(1) | CPU ACTIVE | CPU running state                 | Lighting/Blinking pattern         ① Piano Standby Status       once / 3sec         ② Time elapsing from status 1 to status 3.       Fast blinking         ③ On Status       once /1 5sec                                                                             |  |
|             |            |                                   | 2 times /3 sec blinking or more during abnormal time.                                                                                                    |  |
| LD11<br>(2) |            | Power 5VSB (standby)<br>output on | Lighting (green)<br>When primary SW is ON,5VSB is alive.<br>NOTE: In override mode,it is orange.<br>(override mode is made by pushing the Test SW,<br>and Primary SW ON))                                                                                            |  |
| LD5<br>(3)  | +12VOUT    | 12V output                        | Lighting (green)                                                                                                    |  |
| LD3<br>(4)  | +48VIN     | 48V output                        | <ul> <li>Lighting (red)</li> <li>When some errors occureds, system will<br/>shutdown 48V intet.</li> <li>Control during abnormal time, but it takes some time until<br/>the LED is turned off because a large-volume chemical<br/>capacitor is connected.</li> </ul> |  |

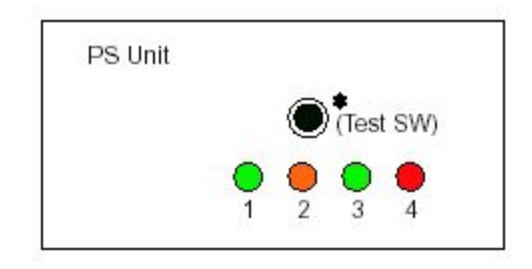

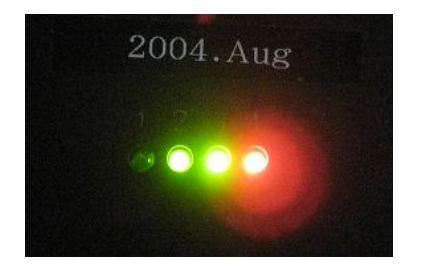

#### LED on the CSP

| Ref No.                          | Printed   | What       | Normal                                                                                 |  |
|----------------------------------|-----------|------------|----------------------------------------------------------------------------------------|--|
| LD1                              | 12Von     |            | Lighting (green)                                                                       |  |
| LD2                              | 5VSBon    |            | Lighting (green)                                                                       |  |
| LD3                              | 1000      |            | Lighting (green)                                                                       |  |
|                                  |           | . 6        | Program started at DSP on CSP.                                                         |  |
| LD4                              |           |            | Blinking (green)                                                                       |  |
|                                  |           |            | Data on start-up is exchanged between CSP and other units.                             |  |
|                                  |           |            | Lighting (green)                                                                       |  |
|                                  |           |            | Above-mentioned data exchange is completed.                                            |  |
| LD6                              |           | For design |                                                                                        |  |
| LD9                              | DSPrun    | S é        | Blinking (green)                                                                       |  |
|                                  |           |            | DSP on CSP is working normally.                                                        |  |
| LD10                             | DIR-H8run |            | Blinking with shorter light on time (green)                                            |  |
| No signal is coming from I/O cen |           |            | No signal is coming from I/O center. Power of the piano is turned off.                 |  |
|                                  |           |            | Blinking with the same lighting time as the extinguished time (light on time and light |  |
|                                  |           |            | off time are 50%/50%) (green)                                                          |  |
|                                  |           |            | Receiving signal from I/O center. Power of the piano is turned on.                     |  |
| LD12                             | 3.3VSBon  | +3.3VSB    | Lighting (green)                                                                       |  |
| LD13                             | 5Von      | +5V        | Lighting (green)                                                                       |  |
| LD14                             | 3.3Von    | +3.3V      | Lighting (green)                                                                       |  |
| LD15                             | 1.26Von   | +1.26V     | Lighting (green)                                                                       |  |
| LD16                             | DIR-ALIVE | For design |                                                                                        |  |
|                                  |           |            |                                                                                        |  |

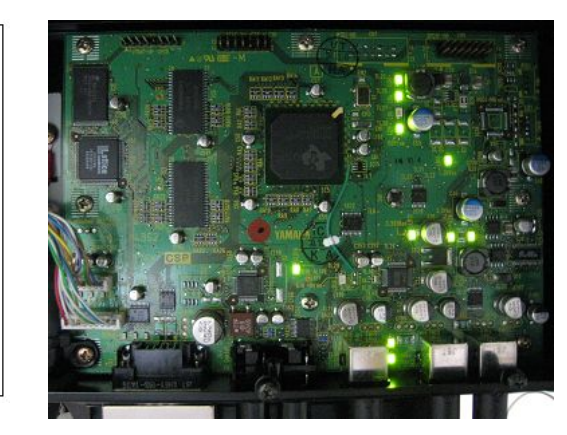

LD13

LD14

LD12

LD1 LD2

LD16

LD10

#### Start up message of I/O Center

#### Connection with I/O Center

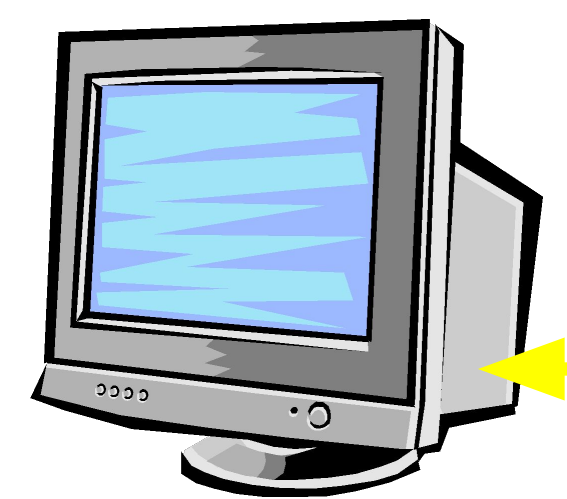

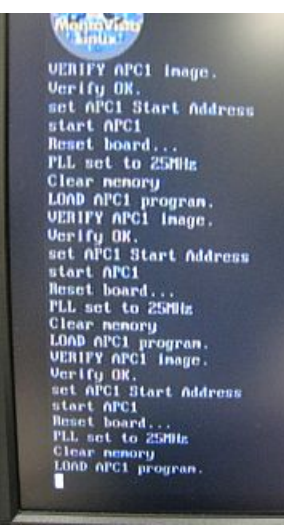

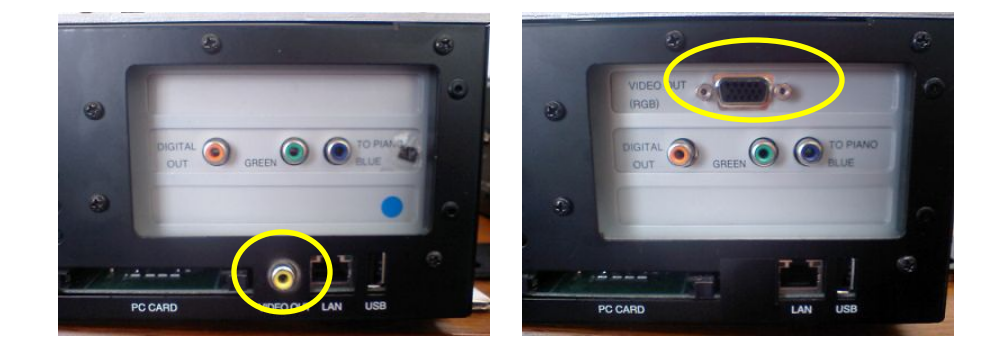

#### RGB cable or RCA cable

#### Thank you for your attention

Let's have a 15min break.

#### From/To PC

#### From/To PC

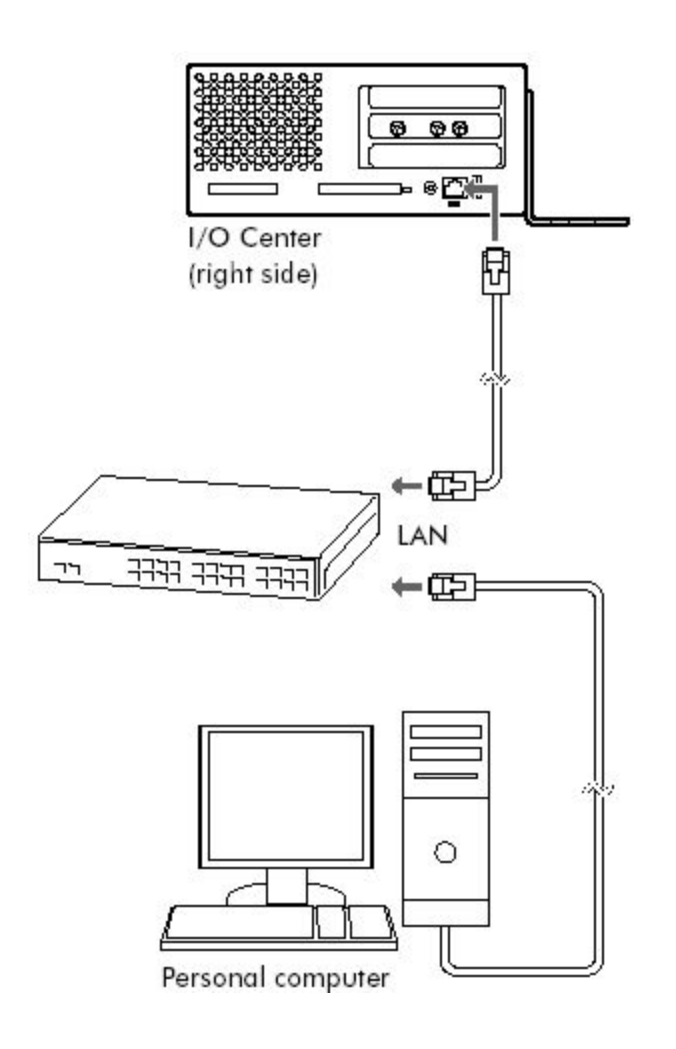

- Connect the I/O Center to a LAN
- [Start] -> [My Network Places]
- Open [DKV\*\*\*\*] folder.
- Copy the song files to [FromToPC] folder

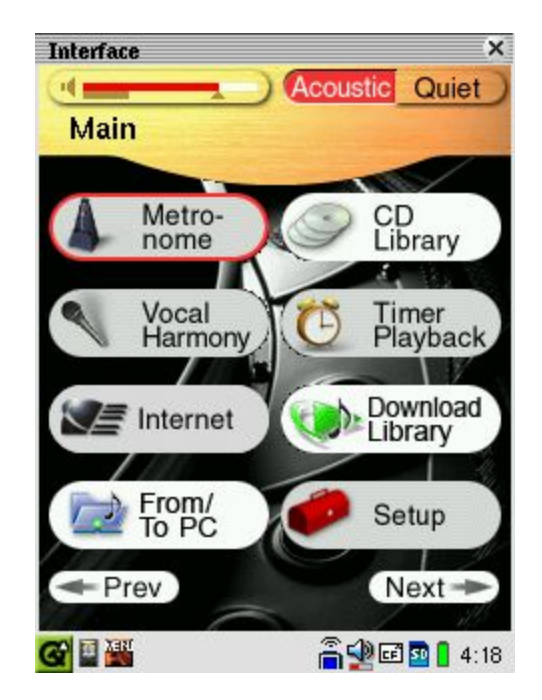

# **Basic Internet Connection**

#### **Connecting the Disklavier to the Internet**

#### Connection example 1:

Using a modem with router function

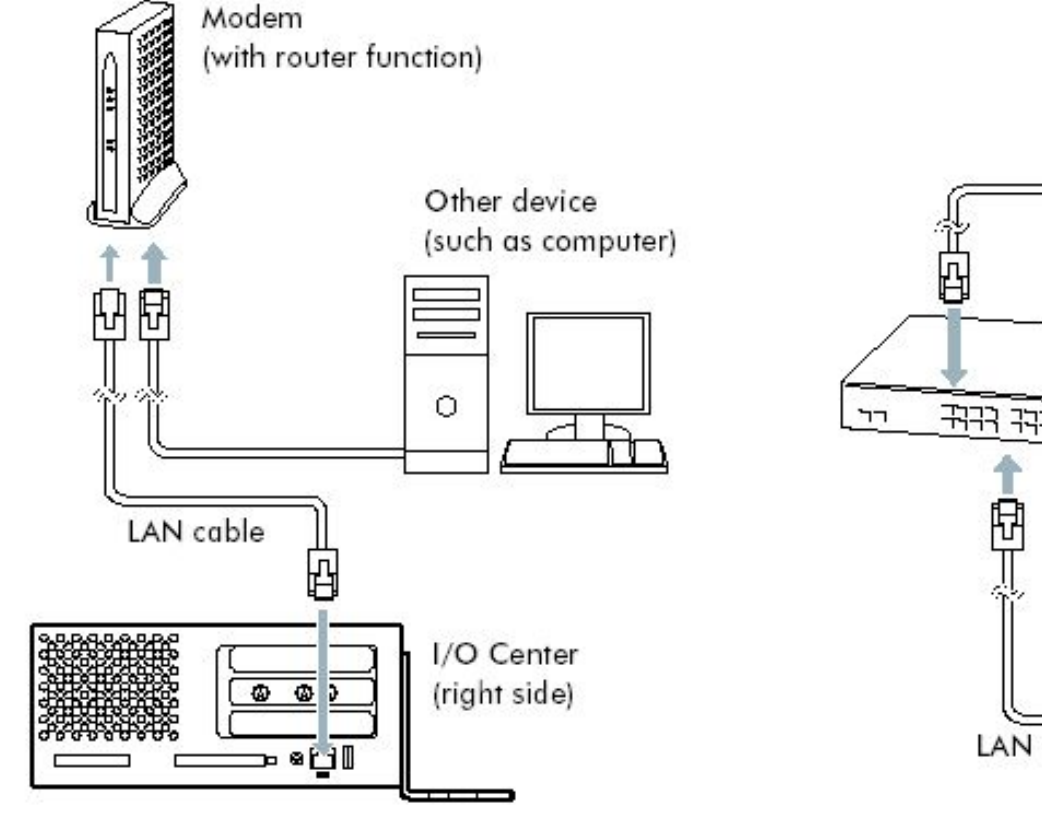

#### Connection example 2:

Using a modem without router function

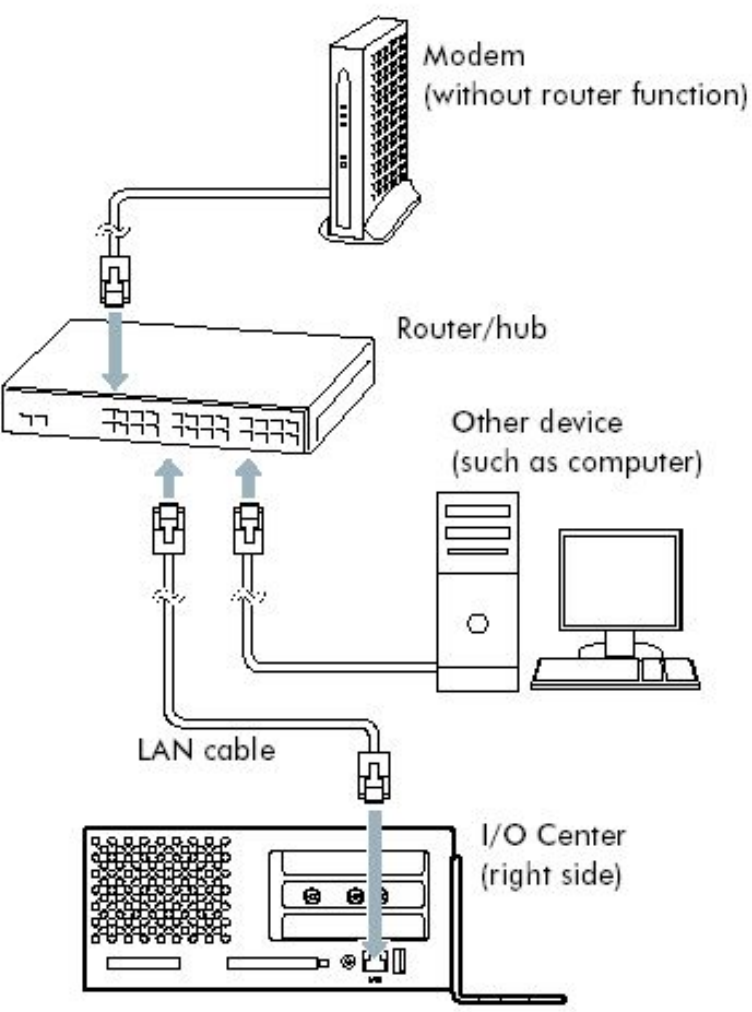

#### Setting Up the Disklavier for Internet Connection

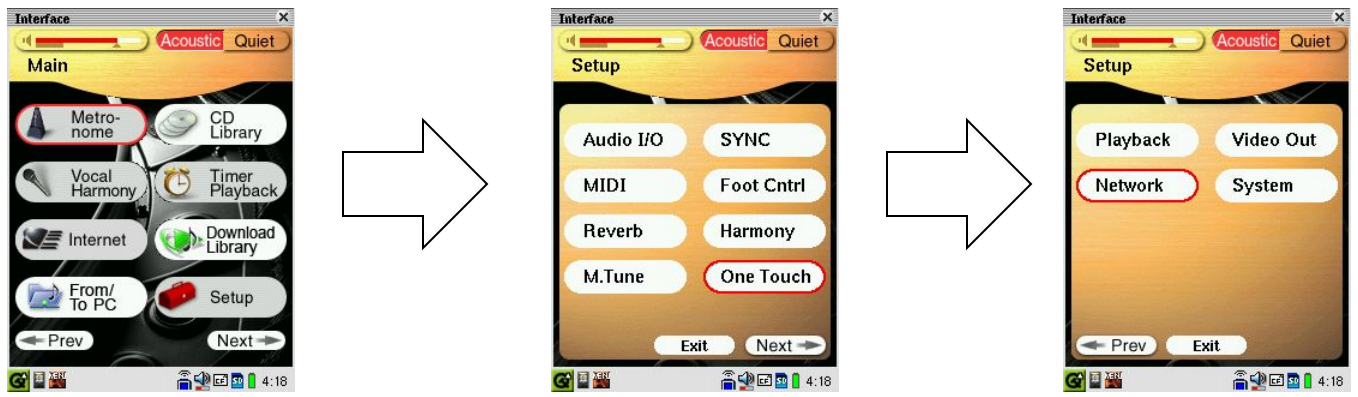

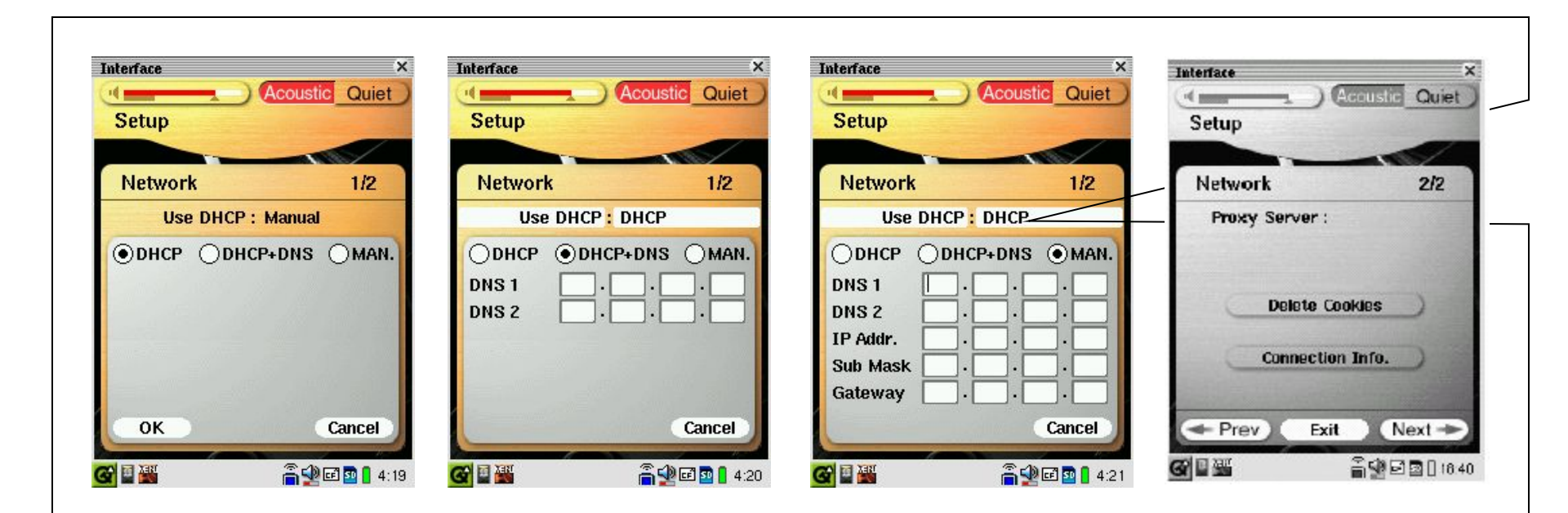

# Field Case Analysis

- I/O No booting up
- No Disklavier
  - No Recording, No Playback, No Quiet Mode
- Power Supply (PS) click noise
- PRC unresponsive touch screen
- PRC reinstalling the OS
- etc

#### Normal Situation

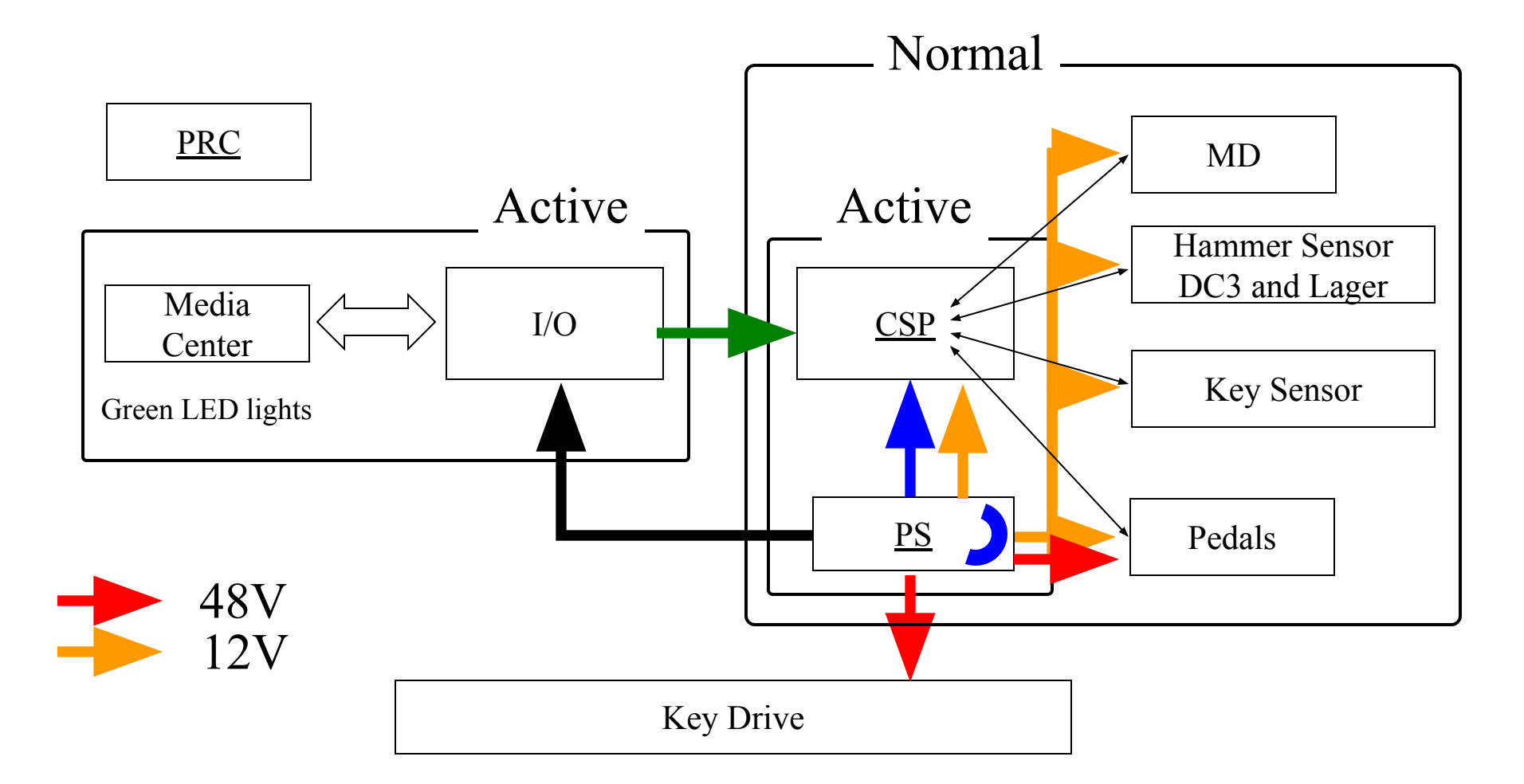

#### **Abnormal Situation**

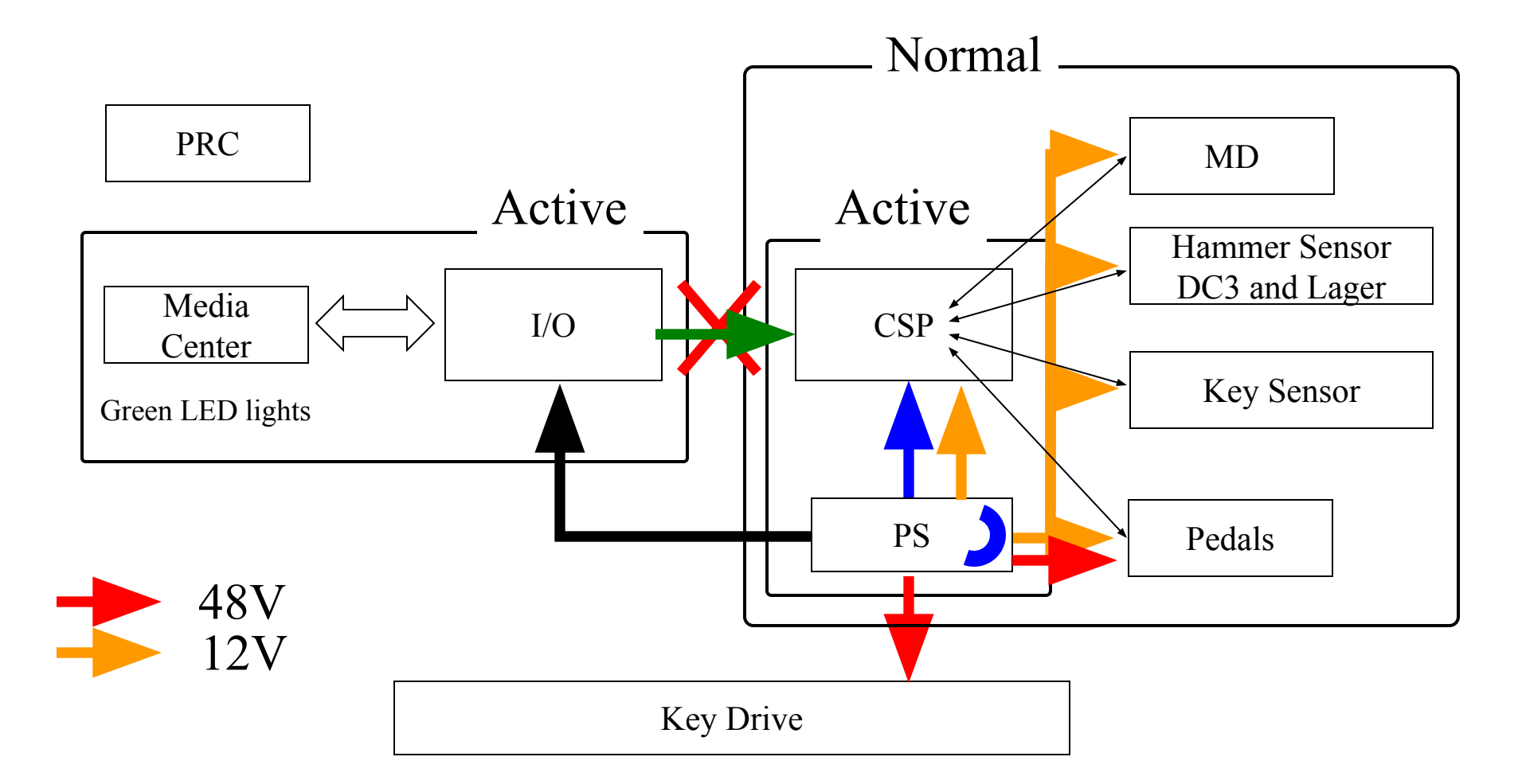

#### **Abnormal Situation**

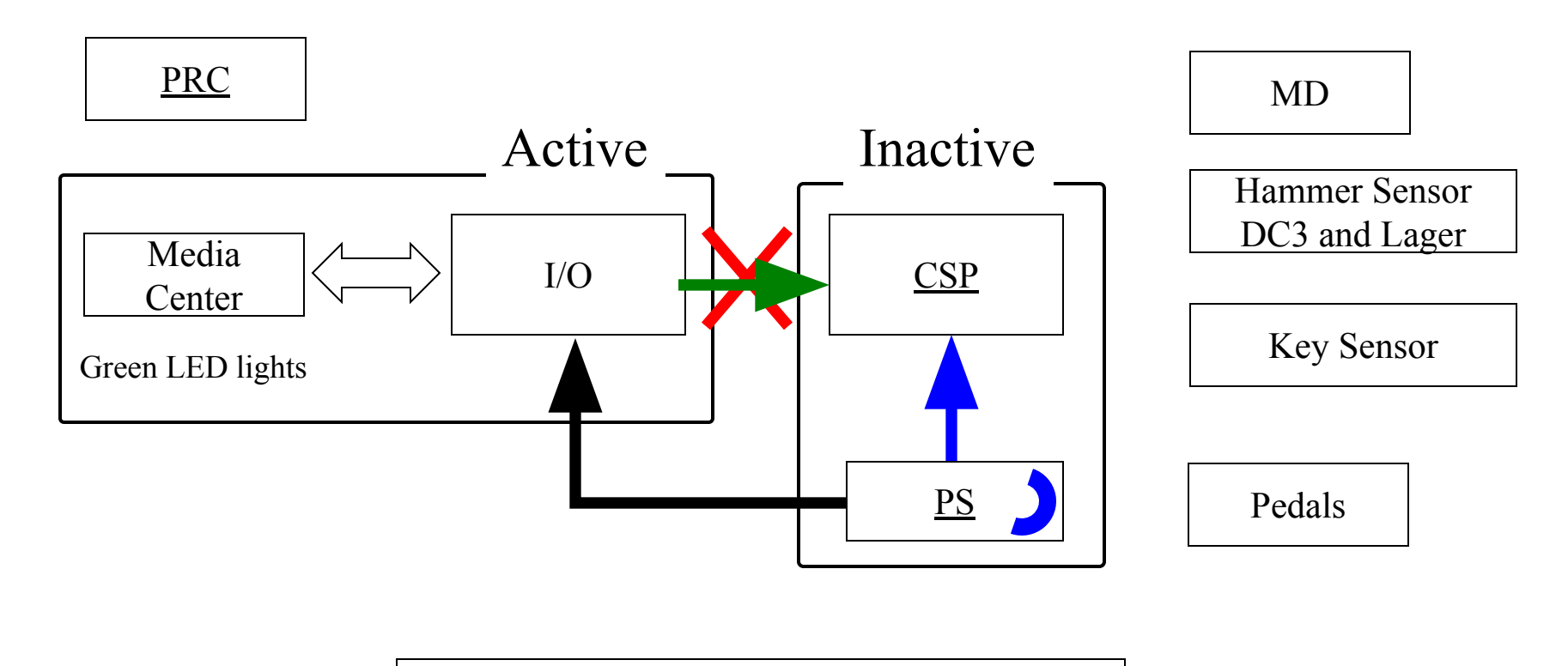

#### Record Flow Chart

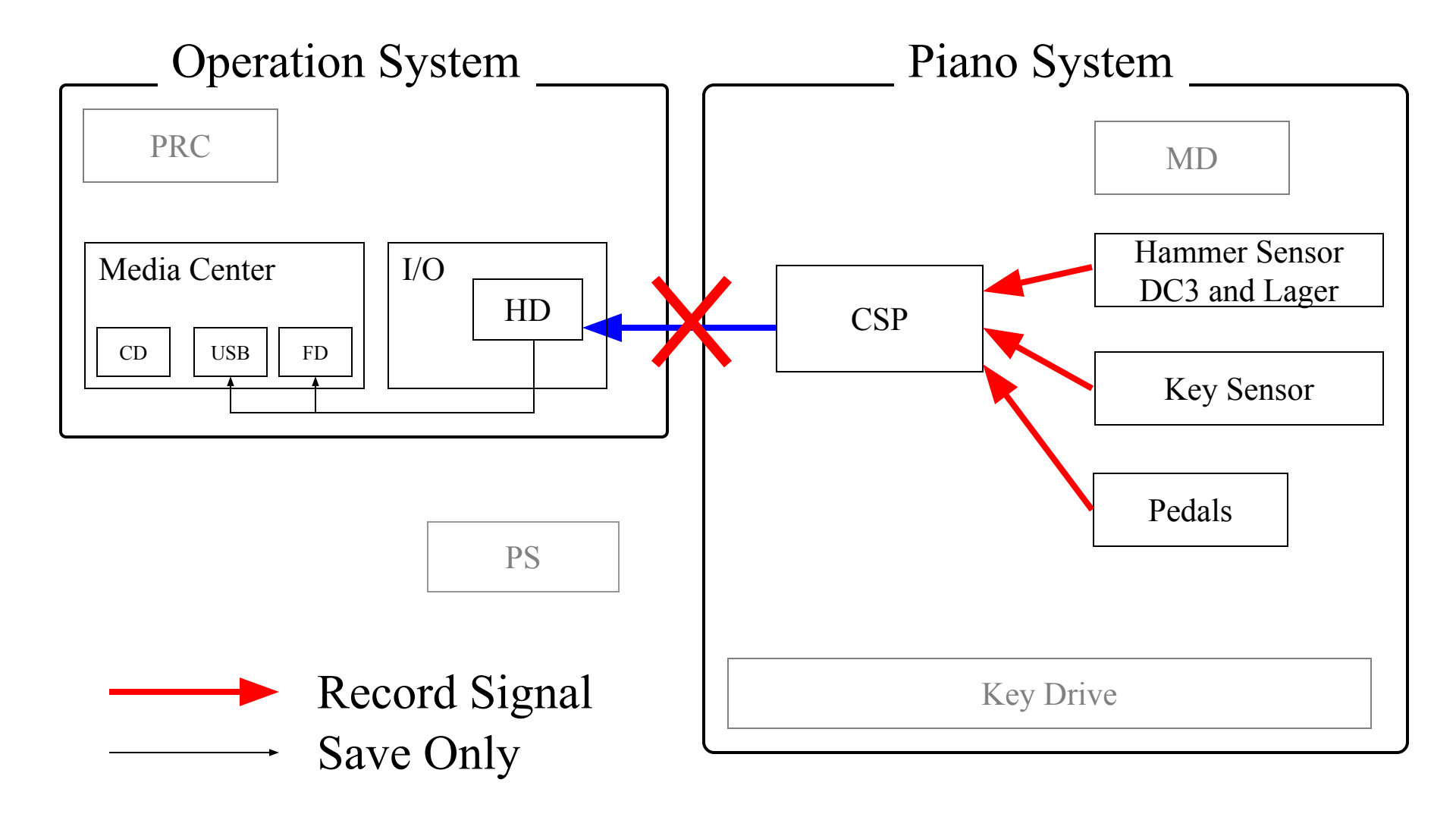

#### Playback Flow Chart

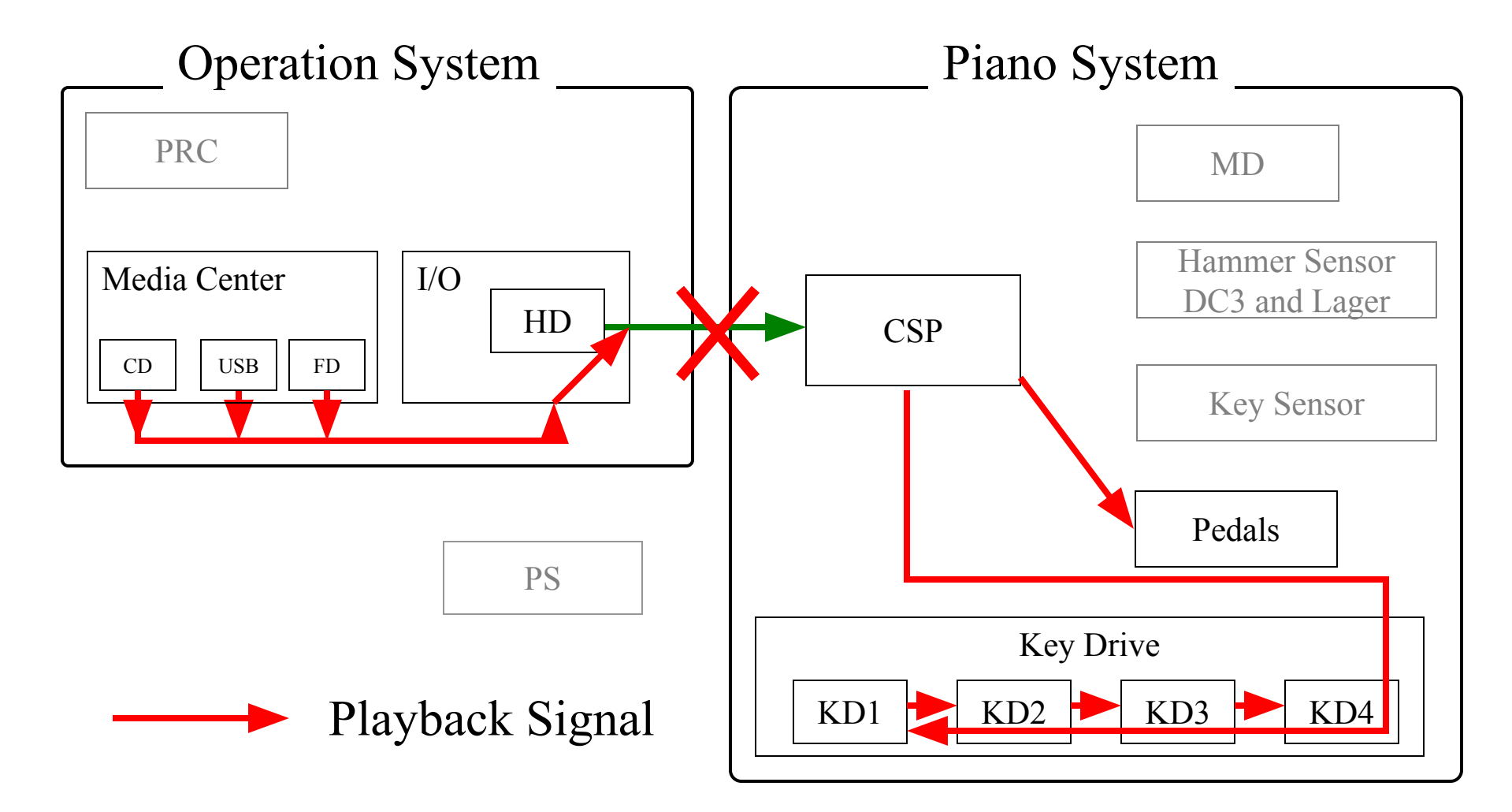

## Quiet Mode Flow Chart

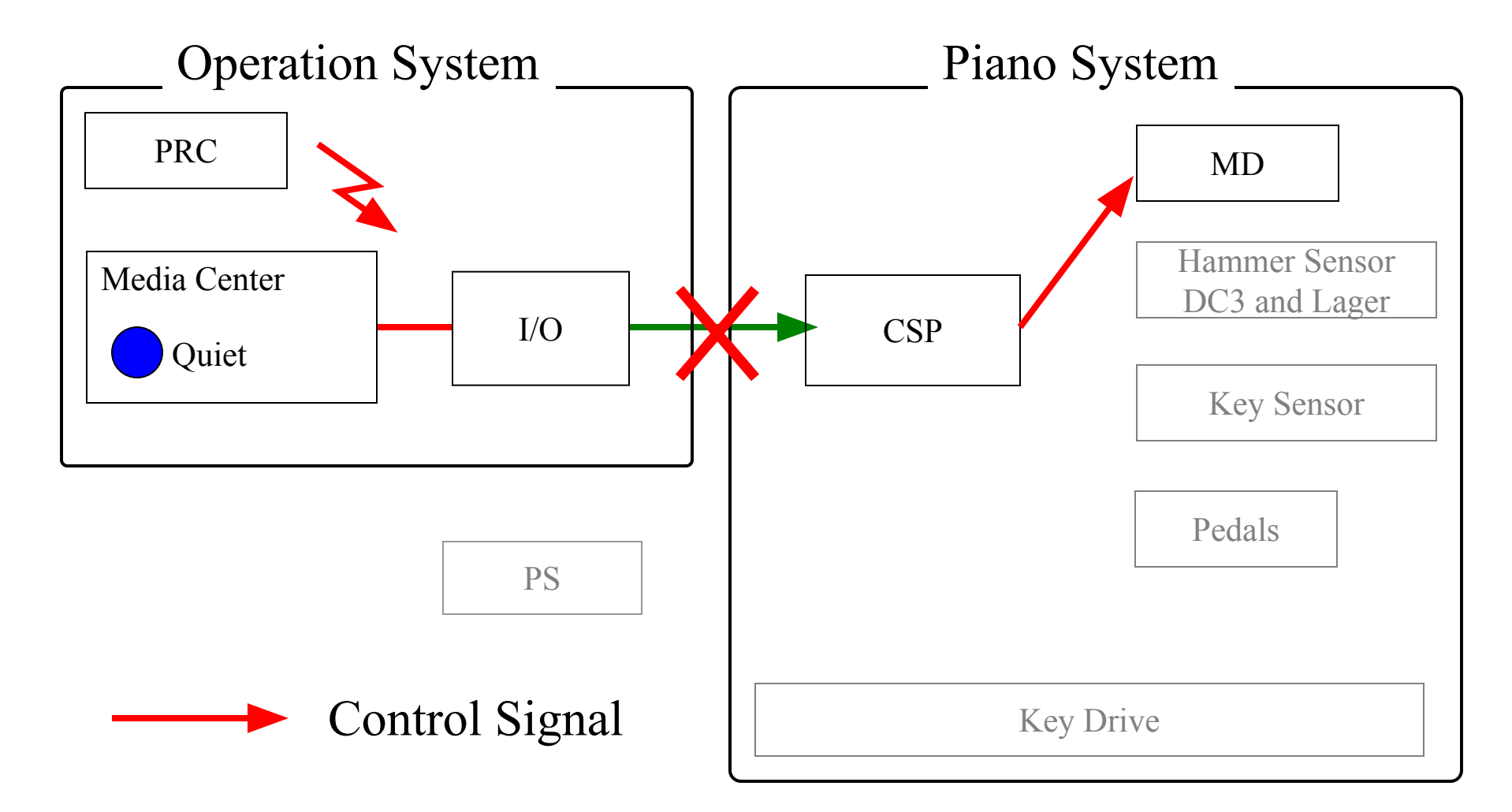

#### RCA cable

- The Green RCA cable is most important for working of the CSP Piano System .
- The Blue RCA cable is important for transmission of the signal from Piano System to I/O Center, especially in the recording mode.

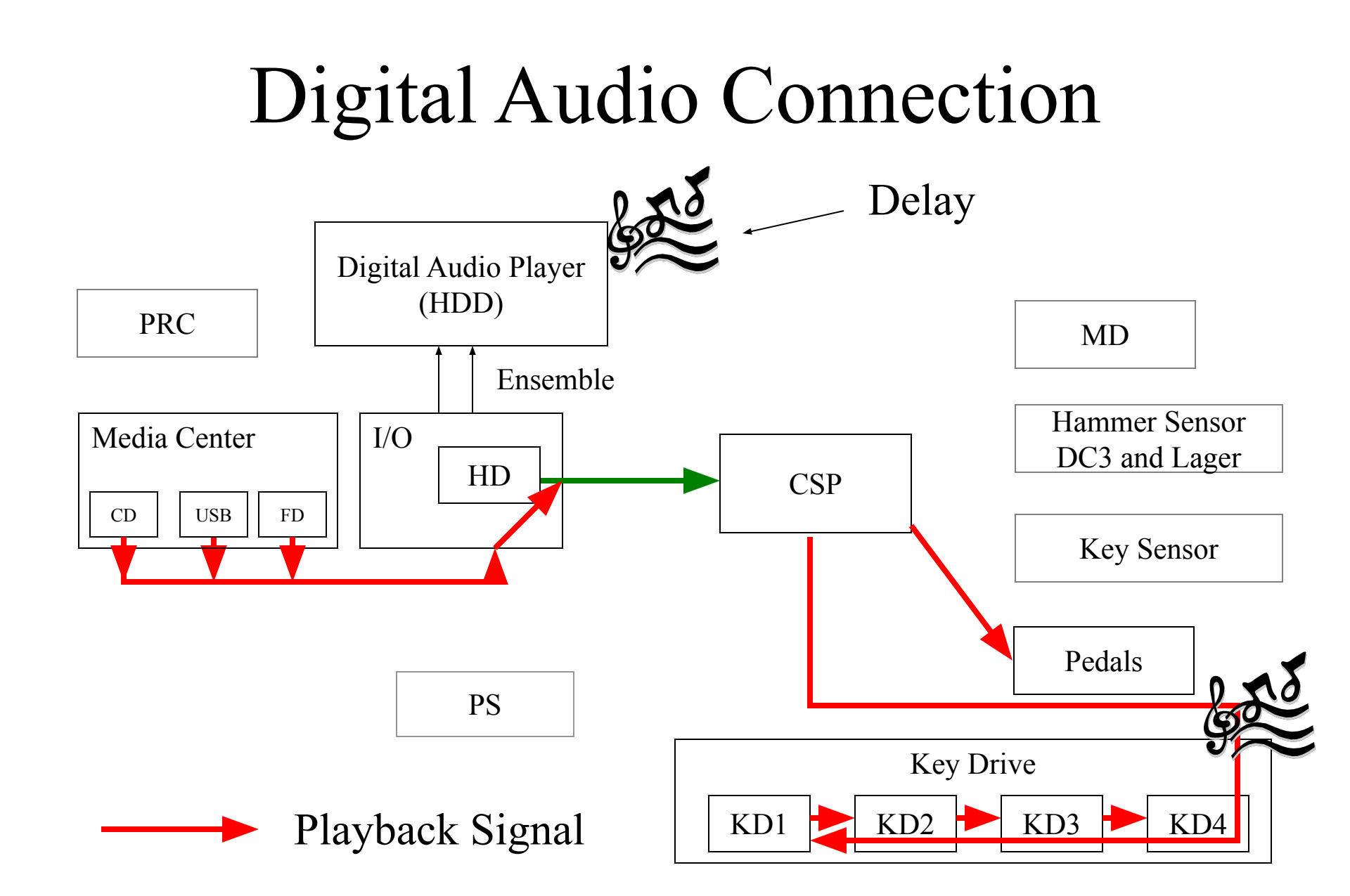

#### PRC-100

#### Fixing the unresponsive Screen

• This procedure is done when the screen does not respond or tapping a specific icon gives us a different result.

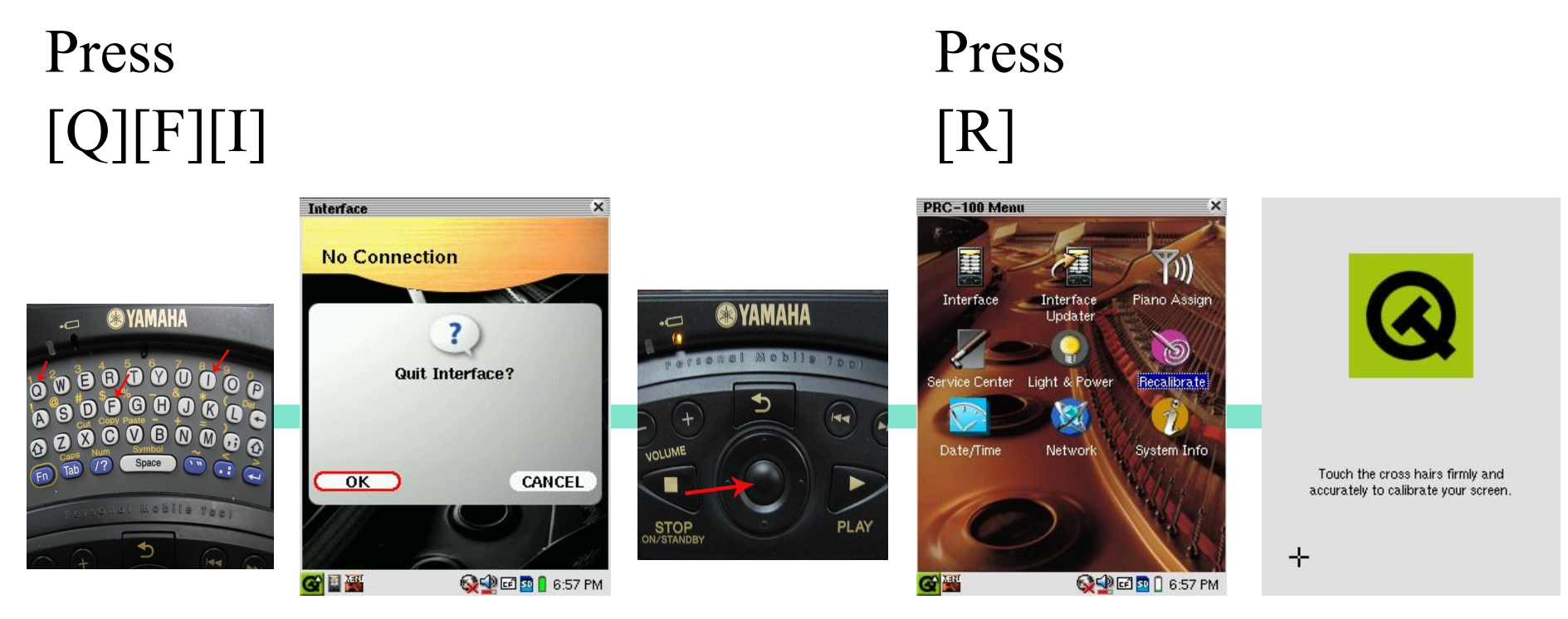

#### Thank you for your attention

# Replacing the CSP Board

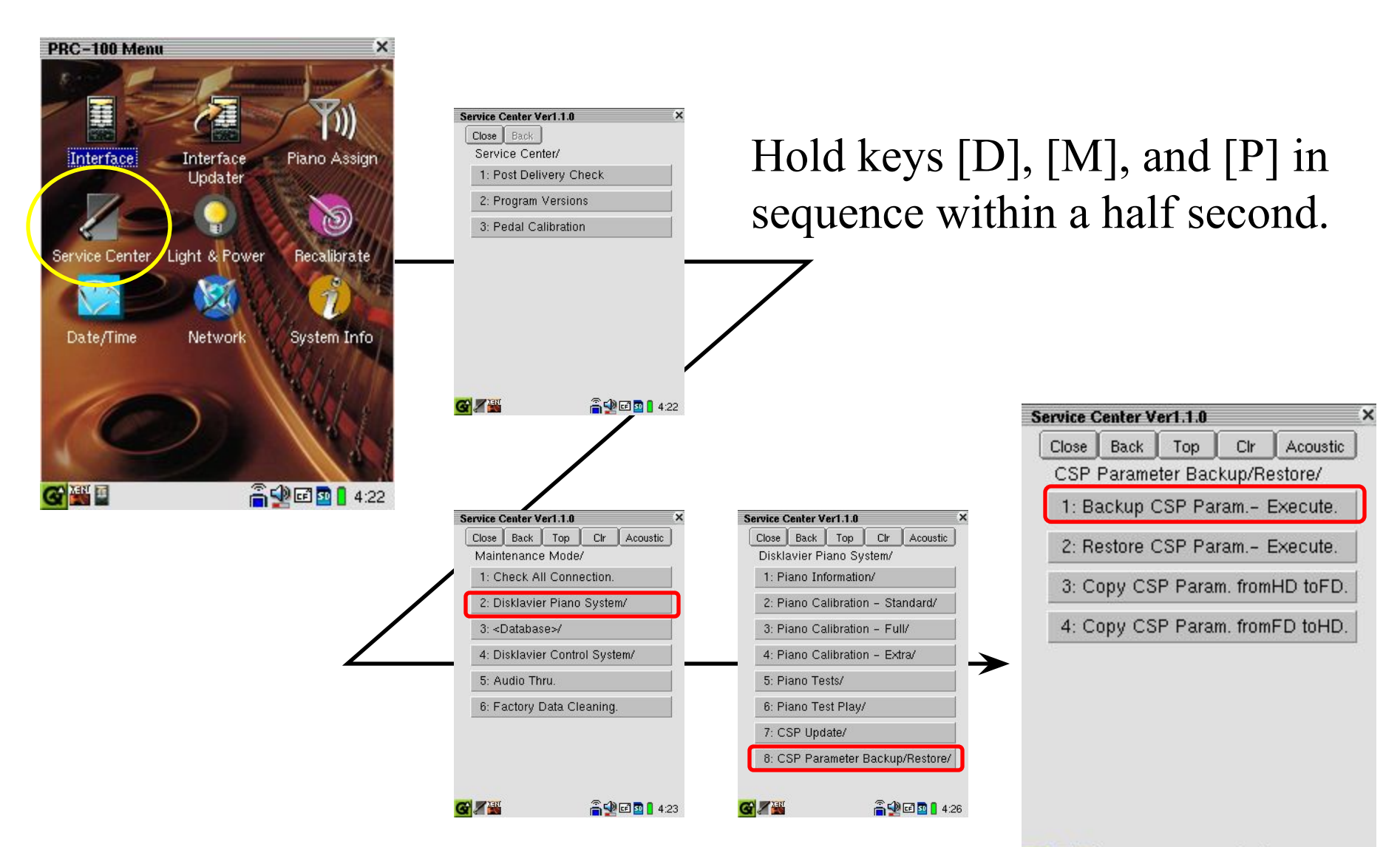

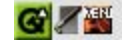

着 🕩 🖬 💁 🚦 4:26

#### Direct Connection Between I/O and PC

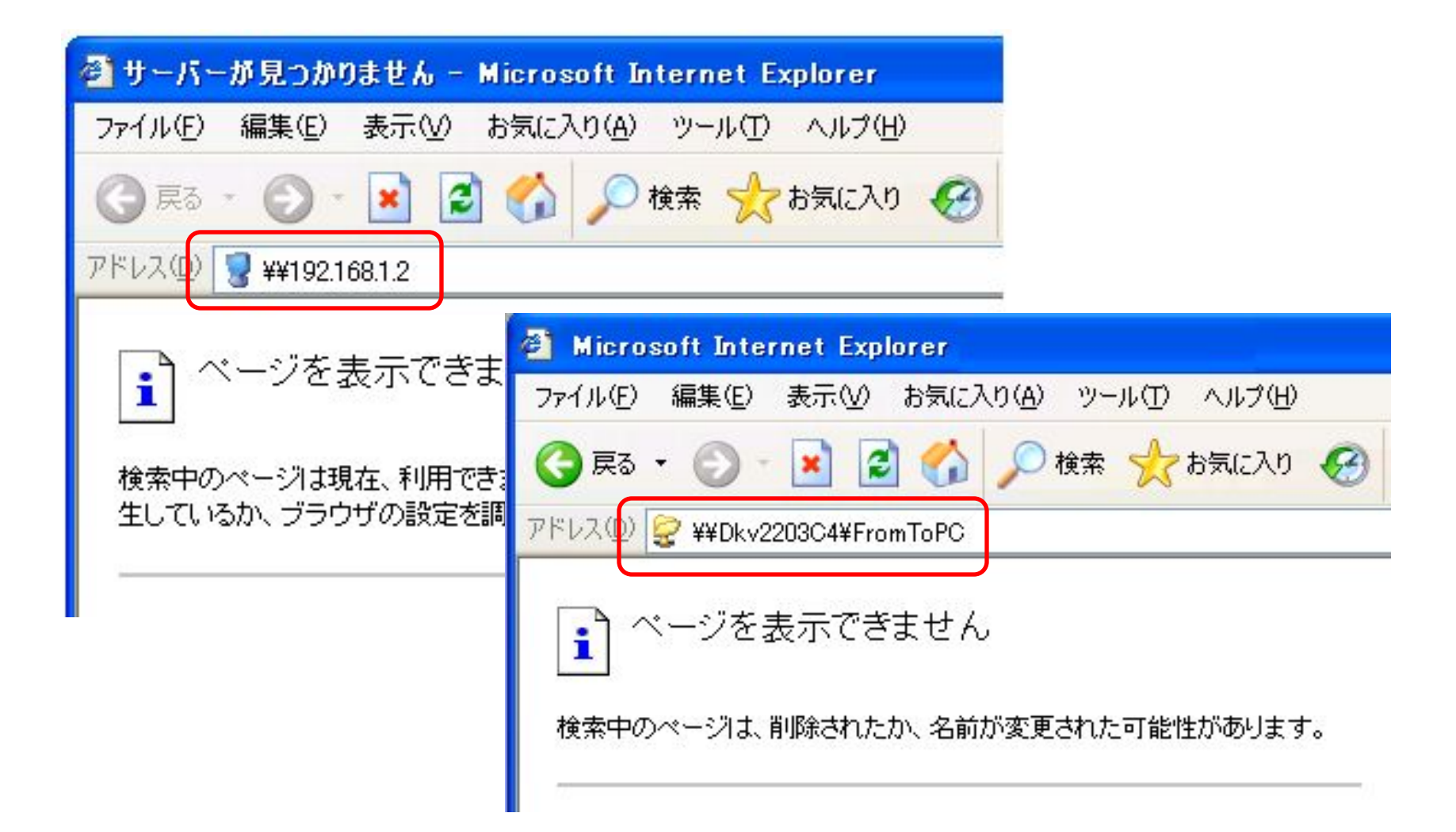

#### Direct Connection Between I/O and PC

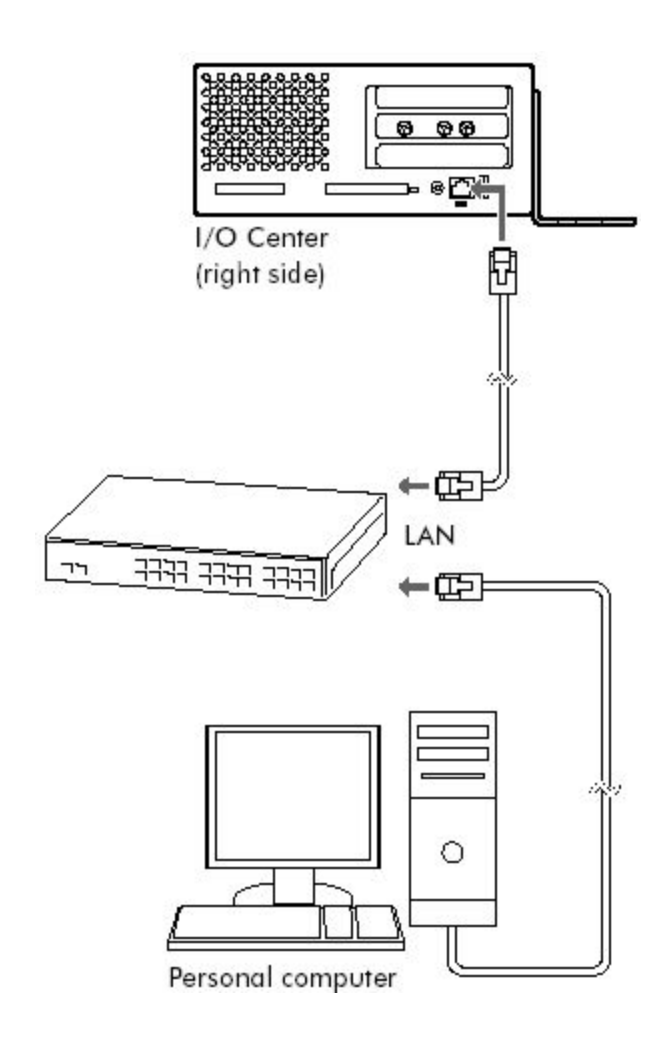

| Example  |                      |
|----------|----------------------|
| DNS1     | :192.168.1.1         |
| DNS2     | :192.168.1.1         |
| IP       | :192.168.1. <b>2</b> |
| Sub Masl | x :255.255.255.0     |
| Gateway  | :192.168.1.1         |

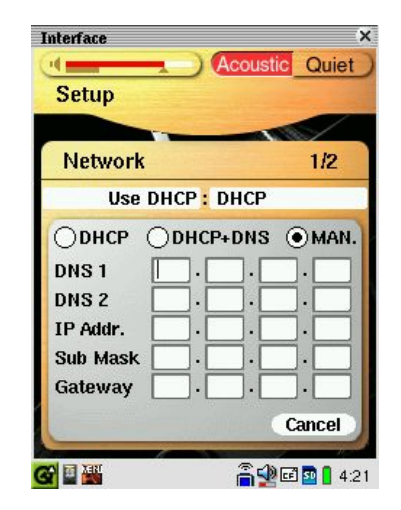

| ンターネット ブロトコル (TCP/IP)の                                                           | 170/57 ?                                             |
|----------------------------------------------------------------------------------|------------------------------------------------------|
| 全般                                                                               |                                                      |
| ネットワークでこの機能がサポートされてし<br>きます。サポートされてしない場合は、ネ<br>てください。                            | いる場合は、IP 設定を自動的に取得することがで<br>ットワーク管理者に適切な IP 設定を問い合わせ |
| ○IP アドレスを自動的に取得する(Q                                                              | )                                                    |
| <ul> <li>         ・ (シ) 次の IP アドレスを使う(S)         ・         ・         ・</li></ul> |                                                      |
| IP アドレスΦ:                                                                        |                                                      |
| サブネット マスク(山):                                                                    |                                                      |
| デフォルト ゲートウェイ(型):                                                                 |                                                      |
| ○ DNS サーバーのアドレスを自動的                                                              | (取得する(B)                                             |
| ┌─⑧ 次の DNS サーバーのアドレスを使                                                           | -5(E):                                               |
| 優先 DNS サーバー( <u>P</u> ):                                                         |                                                      |
| 代替 DNS サーバー( <u>A</u> ):                                                         |                                                      |
|                                                                                  | 【詳細設定──」                                             |
|                                                                                  | OK キャンセル                                             |

| Example  |                   |
|----------|-------------------|
| DNS1     | :192.168.1.1      |
| DNS2     | :192.168.1.1      |
| IP :192  | 2.168.1. <b>1</b> |
| Sub Mask | :255.255.255.0    |
| Gateway  | :192.168.1.1      |

#### LEDs on the HS

| Ref No. | Printed | What                       | Normal          |
|---------|---------|----------------------------|-----------------|
| LD1     | +12VIN  | +12V Power Income          | lighting(green) |
| LD2     | +3.3DIN | +3.3V Digital Power Income | lighting(green) |
| LD3     | +3.3AIN | +3.3V Analog Power Income  | lighting(green) |
| LD4     | DSPCHK  | DSP Running                | blinking(green) |

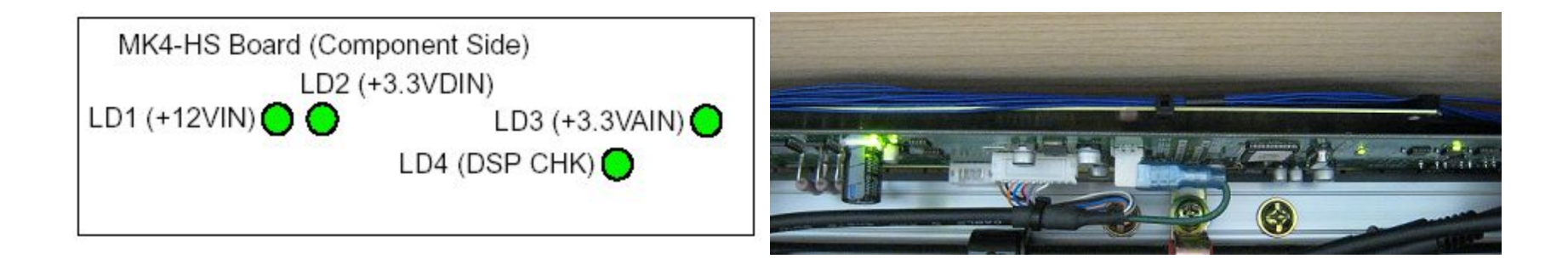